## 评标专家手机号变更操作手册

(要求使用上海本地手机号码)

一、进入专家自助变更页面

专家登录,进入系统,点击"信息变更 --> 信息自助修改"

| 上海市建设工程 | 评标专家和评标专家库管理信息系     | 统             |                      |         | 当前用户: 谭广绪  |
|---------|---------------------|---------------|----------------------|---------|------------|
| 『菜单     |                     |               |                      |         |            |
| 专家承诺书   |                     |               |                      | 信息自用    | 加修改 信息变更申请 |
| 专家信息    | 提示:请假申请、国家级工程关荣苦修改、 | 增加职称信息、增加职业注意 | 册资格证书,需进行信息变更申请,由管理部 | 门审核后生效。 |            |
| 送续教育    | 变更日期                | 查看变更记录        | 变更类型                 | 变更状态    | 操作         |
| 目を再     | 2021-10-13          | 查看            | 自助変更                 | 已变更     |            |
| 行为记录    | 2021-10-13          | 查看            | 自助变更                 | 已变更     |            |
| 子证书     | 2021-10-09          | 查查            | 自助变更                 | 已变更     |            |
|         | 2021-10-08          | 查看            | 自助変更                 | 已变更     |            |
|         | 2021-10-08          | 查看            | 自助变更                 | 已变更     |            |
|         | 2021-09-27          | 查看            | 自助変更                 | 已变更     |            |
|         | 2021-09-27          | 查看            | 自助变更                 | 已变更     |            |
|         | 2021-08-19          | 查看            | 审核变更                 | 已审核     |            |
|         | 2021-08-19          | 查看            | 审核变更                 | 已审核     |            |
|         | 2021-08-19          | 查看            | 审核变更                 | 已审核     |            |

|                                          | 2.工程评标专家管理信: × +                                     |            |                                      |         | -   | O     | ×             |
|------------------------------------------|------------------------------------------------------|------------|--------------------------------------|---------|-----|-------|---------------|
| $\leftarrow \  \   \rightarrow \  \   G$ | https://localhost.44356/zhuanjiabiangeng/zizhuxiugai |            | <b>ت</b> فر                          | 3 \ ☆   | Ð   | ۲     |               |
| 1 基本信息                                   | (2) 任职股历和能力                                          |            | <ol> <li>(3) 评标应急区域</li> </ol>       |         | - 4 | ) 获奖情 | 青况            |
|                                          | ۸¢                                                   | 信息         |                                      |         |     |       |               |
| 姓名                                       | 還广辉                                                  | 性别         | 男                                    |         |     |       |               |
| 身份证号码                                    | 412727199101045716                                   | 出生日期       | 1991-01-04                           |         |     |       |               |
| 手机号码                                     | 17612747949 48次年116日 点击修改                            | * 个人邮箱     | ccccc@asda.cc                        |         |     |       | $\overline{}$ |
| く<br>健康状态                                | 一般 ~                                                 | * 邮政编码     | fdgsfdasfd                           |         |     |       | 2             |
| * 家庭住址                                   | 上海市 > 长宁区 > ddffaasdasdasd                           |            |                                      |         |     |       |               |
|                                          | 714                                                  | .Alte alta |                                      |         |     |       | _             |
|                                          | 11L                                                  | 16思        |                                      |         |     |       |               |
| * 任职状态                                   | 退休 ~                                                 | *退休日期      | 2021-09-16                           |         |     |       |               |
|                                          |                                                      |            | 统一社会信用代码查询地址:www.gsxt.gov.cn, 退休人员需求 | 填写离职前单位 | 信息。 |       |               |
| * 企业注册地址                                 | 本市 ~ 点击变更工作单位                                        | * 统一社会信用代码 |                                      |         |     |       |               |
|                                          | 工作单位变更清直接修改统一社会信用代码。                                 |            |                                      |         |     |       |               |
| * 工作单位                                   | 上海中建西南勘察设计有限公司                                       | * 单位地址     | 上海市 > 长宁区 > 的发射点古典风格对方               |         |     |       |               |
|                                          |                                                      |            |                                      |         |     |       |               |

点击"修改手机号码":

| - 🗖 🔝 上海市建設                 | Q工程评标专家管理信: × 十                                    |                                                         |                                              |                     |       |    |      | -   | 0   | × |
|-----------------------------|----------------------------------------------------|---------------------------------------------------------|----------------------------------------------|---------------------|-------|----|------|-----|-----|---|
| $\leftarrow \rightarrow $ C | f. https://localhost:44356/zhuanjiabiangeng/zizhux | iugai                                                   |                                              | ٢ô                  |       | Ĝ  | ₹⁄≡  | œ   |     |   |
| 1 基本信息                      |                                                    | 任职经历和能力                                                 | (3) ifficialsis                              |                     |       |    |      |     | 获奖保 | 況 |
|                             |                                                    | 修改手机号码                                                  | ×                                            |                     |       |    |      |     |     |   |
| 姓名                          | 還广阵                                                |                                                         | 2                                            |                     |       |    |      |     |     |   |
| 身份证号码                       | 412727199101045716                                 |                                                         |                                              |                     |       |    |      |     |     |   |
| 手机号码                        | 17612747949 修改手机号码                                 |                                                         |                                              |                     |       |    |      |     |     |   |
| *健康状态                       | 一般                                                 | 于机气候及调到预告公从号,上海频<br>"电子签罂菜单个人数字证书申请中<br>成后点击获取新的手机号,下次登 | 374业, 4800円 -<br>进行修改。修改完<br>录系统需使用新的        |                     |       |    |      |     |     |   |
| * 家庭住址                      | 上海市 > 长宁区 > ddffaasdasdasd                         | 手机号登录。<br>取消 获取新的手                                      | 机号                                           |                     |       |    |      |     |     |   |
|                             |                                                    | 上作品品                                                    |                                              |                     |       |    |      |     |     |   |
| * 任职状态                      | 退休                                                 |                                                         | *退休日期 2021-09-16                             |                     |       |    |      |     |     |   |
| <b>4</b><br>* 企业注册地址        | 本市 ~ <b>点击变更工作</b> 单                               | 位 * 统一社                                                 | 统一社会信用代码查询地址: w<br>会信用代码 2222222222222222222 | www.gsxt.gov.cn,退休人 | 、员需填写 | 高职 | 前单位( | 言息。 |     |   |
| * 工作单位                      | 工作单位变更满直接修改统一社会信用代码。                               |                                                         | • 单位地址   上海市 ~ 长宁区 ~ 的为                      | 发射点古典风格对方           |       |    |      |     |     |   |

| 修改手机号码                                                                                       | × |
|----------------------------------------------------------------------------------------------|---|
|                                                                                              |   |
| 手机号修改请到微信公众号".上海建筑业","微应用"-<br>"电子签署菜单个人数字证书申请中进行修改。修改完<br>成后点击获取新的手机号,下次登录系统需使用新的<br>手机号登录。 |   |
| 取消获取新的手机号                                                                                    |   |

二、进入公众号修改手机号码

微信搜索"建筑建材业",进入公众号:

|   | 🖾 👬 🌄 🖸 🌒 🛞 🤕 … 🔞 🖇 🕅         | 16:15      |
|---|-------------------------------|------------|
|   | 微信(3)                         | Q $\oplus$ |
| = | 12个置顶聊天                       | ~          |
|   | 上海建筑业<br>11.11新系统上线!这些变更申请将实施 | 1月9日       |
|   | (九:                           | 16:07      |
|   |                               | 16:04<br>B |
| Ē | [339                          | 16:02      |

点击"微应用"->"电子签署"

| Œ                     | 2 <sup>5</sup> II 🗖 🕲 🖲 🕰 … 🔞 % | <b>X</b> 💷 15:48           |
|-----------------------|---------------------------------|----------------------------|
| <                     | 上海建筑业                           | L                          |
| 党建引领,业务<br>项信息管理工作    | 携手!建筑业企业信<br>将进一步强化             | 用评价奖                       |
| 【提示】记得尽快打<br>放范围内的资质证 | 是出延续申请!试点下<br>E书逾期将自动失效 →       | 通知                         |
| 关于招聘上海市建<br>类评标专家相关事  | 设工程有关的设备材料<br>「宜的通知             | 注意                         |
|                       | 11月9日 晚上18:55                   |                            |
| <b>大</b>              | 《威发布                            | 亦选会理                       |
| 四小→                   | 证书验证                            | 头旭王柱<br>马上 <sup>海建筑业</sup> |
| 企业"零跑动"!<br>程网办 →     | 企业和人员查询                         | 注意                         |
| 申领一级注册建               | 电子签署                            | 通 知                        |
| - 10                  | 电子招投标                           | and Indexton               |
| () 优化营商               | ■ 微应用                           | ■ 微服务                      |

点击个人数字证书:

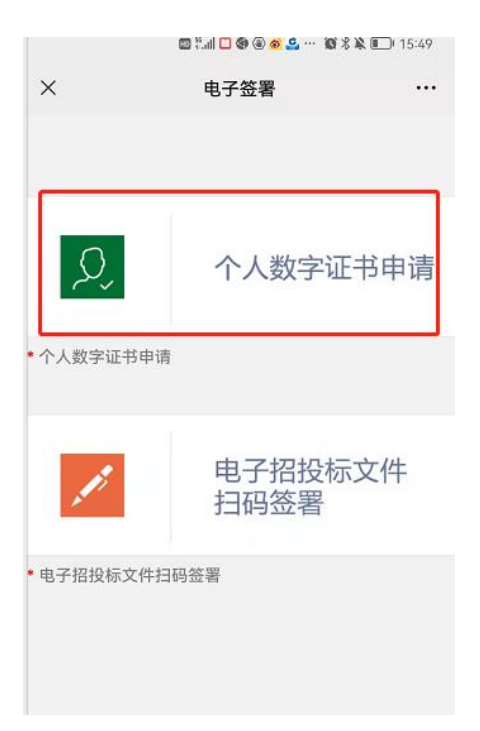

点击"我已有证书":

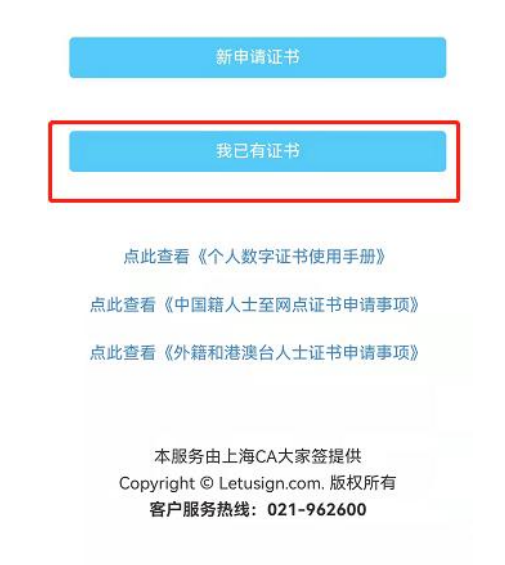

输入个人信息:

| sî<br>t₌c∧ ′ | 个人用户在线证书申                 | 请        |
|--------------|---------------------------|----------|
| 您E           | 已有上海建筑业个人数5<br>您可以查看您的相关信 | 字证书<br>息 |
| 手机号码 *       |                           |          |
| 图形验证码*       | 4591                      | - 4591-  |
| 短信验证码*       | 请输入短信验证码                  | 获取验证码    |
| -            | 提亦                        |          |

点击"查看个人信息":

上海建筑业个人数字证书使用条款 上海建筑业个人数字证书主要应用于 上海市住房和城乡建设管理委员会网 上政务大厅中涉及个人办事事项的身 份识别及各类表式、文书的电子签名 以及上海市建设工程交易服务中心电 子招投标系统电子招标、投标文件中 相关个人的电子签名,并可扩展到建 设工程执业注册人员在图纸、工程文 件上进行电子签名。

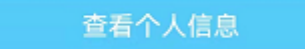

上海市数字证书认证中心有限公司 服务热线: 021-962600 公司网站: www.sheca.com

点击"修改手机号码"

| ×     | 个人用户信息 …   |
|-------|------------|
| 身份证号码 | Contractor |
| 手机号码  | 15         |
| 证书序列号 | 5 5466aź   |
| 证书有效期 |            |
| 签名图片  | 1          |
| <     | 가갑         |
|       | 修改签名图片     |
|       | 修改手机号码     |
|       | 退出         |
|       |            |

输入新的手机号码:

|            |                                      | - 0           | ×     |   |         |
|------------|--------------------------------------|---------------|-------|---|---------|
|            | 2 î.ii <b>- 0 -</b> 9 9 -            | • 100 % 🎗 🔲 1 | 15:55 |   |         |
| ×          | 个人用户在线证书申                            | 请             |       |   |         |
| S₽<br>E=CA | 更改手机号码                               |               |       |   |         |
| 手机号码 *     | 请输入您的手机号码                            |               |       | > | 输入新手机号码 |
| 图形验证码*     | 请输入图形验证码                             | 295           | 2     |   |         |
| 短信验证码*     | 请输入短信验证码                             | 重新获取(5        | 5)    |   |         |
|            | 提交                                   |               |       |   |         |
|            |                                      |               |       |   |         |
| Copy       | 本服务由上海CA大家签<br>right © Letusign.com. | 提供<br>版权所有    |       |   |         |
| 3005       | 客户服务热线: 021-962                      | 2600          |       |   |         |

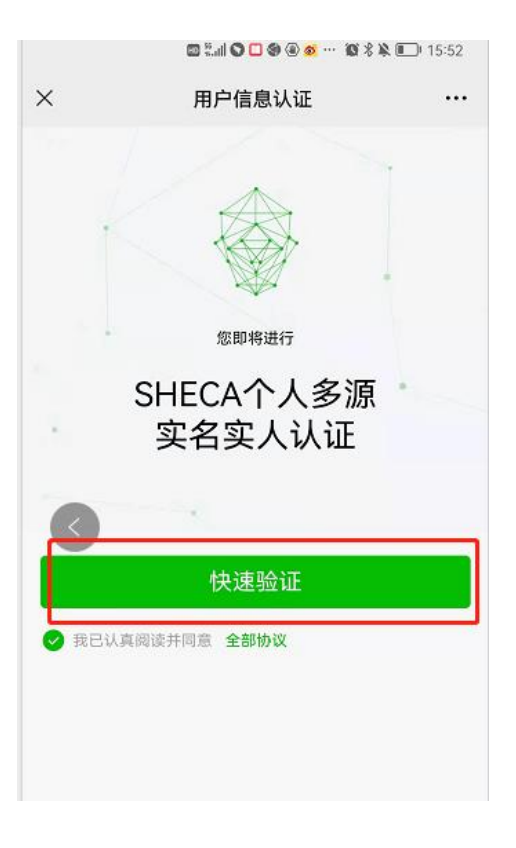

| ×     | 用户信息认证     |       |
|-------|------------|-------|
| 录制视频  |            | 验证结果  |
|       |            |       |
|       |            |       |
|       |            |       |
|       | 验证成功       |       |
| 验证已通过 | 1,请点击下一步继续 | 卖您的操作 |
|       |            |       |
|       | 下一步        |       |
|       |            |       |

| ×       | 个人用户信息                                                               |   |  |  |  |  |
|---------|----------------------------------------------------------------------|---|--|--|--|--|
| Sf      | C/ 个人用户信息                                                            |   |  |  |  |  |
| る<br>手村 | 认证成功<br>角认如下手机号作为个人数字证书的验证手机<br>机号码 *                                | , |  |  |  |  |
|         | 确定                                                                   |   |  |  |  |  |
|         | 修改手机号码                                                               |   |  |  |  |  |
|         | 本服务由上海CA大家签提供<br>Copyright © Letusign.com. 版权所有<br>客户服务热线:021-962600 |   |  |  |  |  |

点"确定"完成修改。

三、进入专家自助变更页面修改并保存新的手机号码 (如果专家系统已经退出,请采用旧手机号登录) 点击"获取新的手机号码"

|          |                      | 人个                                                | 、信息                                                   |                   |                                      |
|----------|----------------------|---------------------------------------------------|-------------------------------------------------------|-------------------|--------------------------------------|
| 姓名       | 還广理                  |                                                   | 性别                                                    | 朔                 |                                      |
| 身份证号码    | 412727199101045716   | 修改手机号码                                            |                                                       | ×                 |                                      |
| 手机号码     | 13100707315 解放于机器器   |                                                   |                                                       |                   |                                      |
| * 健康状态   | <b>炮好</b>            | · · · · · · · · · · · · · · · · · · ·             |                                                       |                   |                                      |
| *家庭住址    | 上海市 ~ 长宁区 ~ dddddddd | 上海戰<br>手机号修改请到微信公众<br>"电子签署菜单个人数字词<br>皮压点未菲取新的手机只 | N业公众号<br>1号"上海建筑业","微述<br>正书申请中进行修改。修<br>1. 下次等员系统需使用 | 7月"-<br>1改完<br>新的 |                                      |
|          |                      | 手机号登录。                                            |                                                       |                   |                                      |
| * 任职状态   | 退休                   | HUCHI &                                           | 我取新的手机号                                               |                   |                                      |
|          |                      |                                                   |                                                       | 统一社会信用代码量         | 意词地址:www.gsxt.gov.cn,退休人员需填写离职的单位信息。 |
| * 企业注册地址 | 本市                   |                                                   | * 统一社会信用代码                                            |                   |                                      |
|          | 工作单位变更清直接修改统一社会信用代码。 |                                                   |                                                       |                   |                                      |
| * 工作单位   |                      |                                                   | * 单位地址                                                | 上海市 > 长宁区         | K v gmmight                          |
| * 单位邮政编码 | 854654               |                                                   | * 职务                                                  | AADC              |                                      |
| * 办公电话   | 020-8888825          |                                                   | * 工作年限                                                | 3                 |                                      |

页面最底部, 点击"下一步"

| 上海市建设工程 | 评标专家和评标专家              | <b>京库管理信息系统</b> |                      |        |                 | 368° **** |  |  |  |
|---------|------------------------|-----------------|----------------------|--------|-----------------|-----------|--|--|--|
| 能称加     | =                      |                 |                      |        |                 |           |  |  |  |
| 存家承诺书   | • 办公电话                 | 020-8888825     |                      | • 工作年限 | 3               |           |  |  |  |
| 专家信息    |                        |                 | 18.22 m Fr.          |        |                 |           |  |  |  |
| 继续教育    |                        |                 | 40%5712)             |        |                 |           |  |  |  |
| 信息交更    | <ul> <li>名称</li> </ul> | 本科              | ×                    | • 获得时间 | 2021-09-18      |           |  |  |  |
| 行为记录    | • bb <u>业</u> 院校       | asdasdasd       |                      | * 所学专业 | asdasdasd       |           |  |  |  |
| 电子证书    | • 最高学历时件               | ● 已上传 删除时件 预返   |                      |        |                 |           |  |  |  |
|         | 8270                   |                 |                      |        |                 |           |  |  |  |
|         | 名称                     | 博士              | ~                    | 获得时间   | 2021-09-08      |           |  |  |  |
|         | 毕业院校                   | asdasdasda      |                      | 所学专业   | dasdasdasdadasd |           |  |  |  |
|         | 最高学位附件                 | ⇒ 点击上後文件        |                      |        |                 |           |  |  |  |
|         |                        |                 | 同都半位                 |        |                 |           |  |  |  |
|         | 企业注册地                  |                 | 社会统一信用代码             | 单位名称   |                 | +         |  |  |  |
|         | 外留市                    |                 | ✓ dfasdasdasdadadasd |        |                 |           |  |  |  |
|         |                        |                 | 下一步 英国外              | *      |                 |           |  |  |  |

## 最后点"提交"

| 上海市建设工程评标专家和评标专家库管理信息系统 |        |            |                |             |                  |      |          |  |  |  |  |  |
|-------------------------|--------|------------|----------------|-------------|------------------|------|----------|--|--|--|--|--|
| 功能菜单                    | =      |            |                |             |                  |      |          |  |  |  |  |  |
| ▶ 专家承诺书                 |        |            |                |             |                  |      |          |  |  |  |  |  |
| ● 专家信息                  | → 基本信! |            | ──── (✓) 任职经历和 | 能力          | ─── ( ✓ ) 评标应急区划 |      | — 4 获奖情况 |  |  |  |  |  |
| 會 继续教育                  | 序号     | 获奖时间       | 荣誉名称           | 获奖项目名称      | 颁发单位             | 荣誉附件 | +        |  |  |  |  |  |
| ■ 信息変更                  | 1      | 2021-09-15 | asd            | da          | dasd             | 预览   | -        |  |  |  |  |  |
| 山 行为记录                  | 2      | 2021-09-27 | asdasd         | asdasdasdsa | dasdasd          | 预览   | -        |  |  |  |  |  |
| ▶ 电子证书                  |        |            |                | 提交 返回列表     |                  |      |          |  |  |  |  |  |

提交后,完成手机号修改。

(注:修改后,可以在"专家信息"里面手机号码是否已经更新)